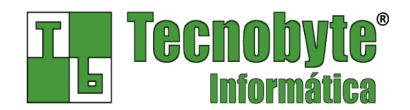

## **RECEBIMENTO PARCIAL DE CONTA NO TECNOBYTE SAC**

A forma de registrar um recebimento parcial de conta mudou a partir da versão 3.0 do sistema, gerando dúvidas para alguns usuários. Por este motivo, escrevemos este artigo, cujo objetivo é mostrar de forma simples e direta como fazer este procedimento nas versões mais recentes do programa. Siga os passos abaixo:

## 1. Abra o programa **<u>Tecnobyte SAC</u>**.

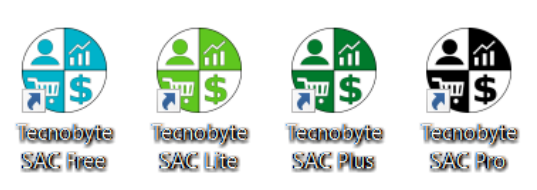

2. Acesse o ícone **Contas a receber** na janela principal.

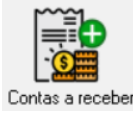

3. Clique no menu **Consultas** e escolha **Contas do cliente**.

| 🕀 Conta  | s a receber |        |           |                   |  |       | — |      |
|----------|-------------|--------|-----------|-------------------|--|-------|---|------|
| Registro | Ferramentas | Opções | Consultas | Relatórios        |  |       |   |      |
| IC C     | D DE 🤇      | ) ()   | Conta     | Contas do cliente |  | 1     |   |      |
|          |             |        | Boleto    | os bancários      |  | -     |   | <br> |
| Código   | Cliente     |        |           |                   |  | ,<br> |   |      |
|          |             |        |           |                   |  |       |   |      |

 Localize o cliente, selecione-o e clique em <u>Ok</u> para ver suas contas. Para pesquisar você pode selecionar <u>Nome</u> e <u>Começa com</u>, digitar o início do nome e teclar ENTER ou clicar em <u>Pesquisar</u>.

| 🏶 Localizar cliente       | ×               |
|---------------------------|-----------------|
| Nome  Começa com  CICLANO | Q Pesquisar     |
| Código Nome               | Nome usual      |
| 1772 CICLANO DE SOUZA     |                 |
|                           |                 |
|                           |                 |
| <                         | >               |
|                           | 🗸 OK 🔀 Cancelar |

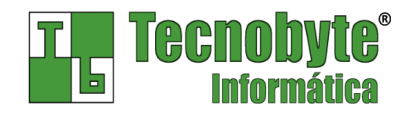

 Selecione a conta para a qual deseja registrar o recebimento e clique em <u>Receber</u>. Você pode registrar o recebimento de mais de uma conta em uma única operação, marcando-as com tecla **BARRA DE ESPAÇO** ou clicando em <u>Marcar</u>.

| 🕀 Cont           | tas a receber  |                 |                        |            |         |            |         |            |        |       | ×     |
|------------------|----------------|-----------------|------------------------|------------|---------|------------|---------|------------|--------|-------|-------|
| <u>R</u> egistro | <u>O</u> pções | <u>C</u> onsult | as R <u>e</u> latórios |            |         |            |         |            |        |       |       |
| I Ma             | rcar 🗖         | Desmarc         | ar 👎 Rec               | eber 🗢 I   | Excluir | 🔁 Atualiza | i V.    | Baixadas g | 🖺 Bole | tos   |       |
| Código           | Nom            | e               |                        |            |         |            | Aviso   |            |        |       |       |
|                  | 1772 CICL      | ANO DE          | SOUZA                  |            |         |            |         |            |        |       |       |
| ,<br>Nome u      | sual ,         |                 |                        |            |         |            |         |            |        |       |       |
|                  | ouur           |                 |                        |            |         |            | -       |            |        |       |       |
| 1                |                |                 |                        |            |         |            | ,       |            |        |       |       |
| Código           | Documento      | Parcela         | Emissão                | Vencimento | Atraso  | Valor      | Juro    | Total      | Observ | ações | ^     |
| 16909            |                |                 | 28/09/2016             | 28/10/2016 | 0       | 15,00      | 5,00%   | 15,00      |        |       |       |
| 16908            | 123456         |                 | 30/09/2016             | 30/10/2016 | 0       | 10,00      | 5,00%   | 10,00      |        |       |       |
|                  |                |                 |                        |            |         |            |         |            |        |       |       |
|                  |                |                 |                        |            |         |            |         |            |        |       |       |
| <                |                |                 |                        |            |         |            |         |            |        |       | >     |
|                  |                |                 |                        |            |         |            |         |            |        |       |       |
|                  |                |                 |                        |            |         | Vencidas   | A vence | er Tode    | 0\$    | Marc  | adas  |
| Pa               | ra recebe      | r varia         | is contas,<br>a tocla  | Sem juros  |         | 0,00       | 25,     | ,00        | 25,00  |       | 25,00 |
| ESP              | ACO e cli      | jue en          | n Receber.             | Juros      |         | 0,00       | 0,      | ,00        | 0,00   |       | 0,00  |
|                  | .,             |                 |                        | Com juros  |         | 0,00       | 25      | ,00        | 25,00  |       | 25,00 |

6. Informe a data e a forma de pagamento. Em cada parcela, informe o valor efetivamente pago pelo cliente, conforme mostra a figura abaixo. Em seguida, clique em **Ok** para confirmar.

| ata do pagame | ento Me    | eio de p | agamento                 |       |                          |            | ]         | Fotal |      |
|---------------|------------|----------|--------------------------|-------|--------------------------|------------|-----------|-------|------|
| 0/09/2016     | D          | inheiro  |                          |       |                          |            | -         | 2     | 0,00 |
| Emiseão       | Vancimenta | Atrace   | Valor                    | luro  | Total                    | Descente   |           | Posto |      |
| 28/09/2016    | 28/10/2016 | Auaso    | 15.00                    | 5.00% | 15.00                    | 0.00       | 15 00     | 0.00  |      |
| 30/09/2016    | 30/10/2016 | 0        | 10.00                    | 5.00% | 10.00                    | 0.00       | 5.00      | 5.00  |      |
|               |            |          |                          |       |                          |            |           |       |      |
|               |            | na co    | oluna <mark>Val</mark>   | or pa | go.                      |            |           |       |      |
|               |            | na co    | oluna <u>Val</u>         | or pa | <u>go</u> .              |            |           |       |      |
|               |            | na cc    | oluna <u>Val</u>         | or pa | <u>go</u> .<br>mento for | narcial.   | erá gerad | auma  |      |
|               |            | na co    | oluna <u>Val</u><br>Se o | or pa | <u>go</u> .<br>mento for | parcial, s | erá gerad | a uma |      |

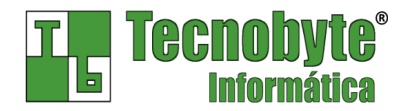

7. Informe o valor que o cliente deu em dinheiro para calcular o valor do troco e clique em **Ok** para concluir.

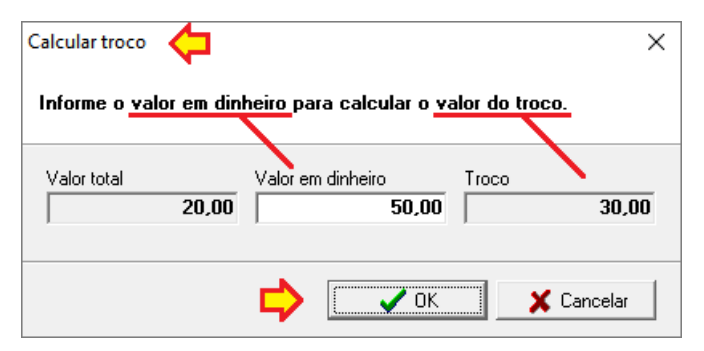

8. Agora confira o resultado do que foi feito, conforme ilustrado na imagem a seguir.

| 🔮 Contas a rec<br>Registro Opçõ                   | eber<br>es Consul         | tas Relatório                                            | os.                                                  |                                                  |                                        | -                       | 1                      | I                        | X                                            |
|---------------------------------------------------|---------------------------|----------------------------------------------------------|------------------------------------------------------|--------------------------------------------------|----------------------------------------|-------------------------|------------------------|--------------------------|----------------------------------------------|
| Marcar                                            | ☐ Desman                  | car 😽 Re                                                 | eceber 🤤                                             | Excluir                                          | 🔁 Atualizat                            | r 🖉 🖀 Bai               | xadas                  | 🖺 Boletos                |                                              |
| Código<br>1772<br>Nome usual                      | Nome<br>CICLANO D         | E SOUZA                                                  |                                                      |                                                  | /                                      | Aviso                   |                        | Ac                       | qui está a<br>onta restante                  |
| idigo Docum<br>16910 123456                       | ento Parcela              | a Emissão<br>30/09/2016                                  | Vencimento 30/10/2010                                | Atrae Va                                         | alor<br>5,00                           | Juro To<br>5,00%        | ital<br>5,0            | Observações<br>10        | <del>d</del>                                 |
| Para reco<br>marqui<br>ESPAÇO e                   | eber v<br>e-as c<br>cliqu | Contas baixa<br>gistro Opçõ<br>Estornar<br>ódigo<br>1772 | edas<br>es Consultas<br>20 /<br>Nome<br>CICLANO DE S | Atualizar<br>OUZA                                |                                        |                         |                        | Aviso                    |                                              |
| Aqui temos<br>Is contas<br>Jue foram<br>ecebidas. |                           | ódigo Docu<br>16909<br>16908 1234                        | mento Parcela<br>56                                  | Emissão<br><mark>28/09/2016</mark><br>30/09/2016 | Vencimento<br>28/10/2016<br>30/10/2016 | Valor<br>15,00<br>10,00 | Juro<br>5,00%<br>5,00% | Total<br>15,00<br>10,00  | Data recebimento<br>30/09/2016<br>30/09/2016 |
|                                                   | - <                       |                                                          |                                                      |                                                  | Clique                                 | Nesta set<br>Vencida:   | a para v               | ver outros (<br>A vencer | Todas                                        |
|                                                   |                           |                                                          |                                                      |                                                  |                                        | (                       | 0,00                   | 20.00                    | 20.00                                        |

Caso tenha alguma dúvida ou problema, contate nosso suporte técnico.

## Equipe Tecnobyte

<u>www.tecnobyte.com.br</u> suporte@tecnobyte.com.br Telefone: (11) 5297-0222